Enseignant - Obtenir la liste de courriels d'un groupe d'élèves

1 - Dans GPI, cliquer sur GRP-REP.

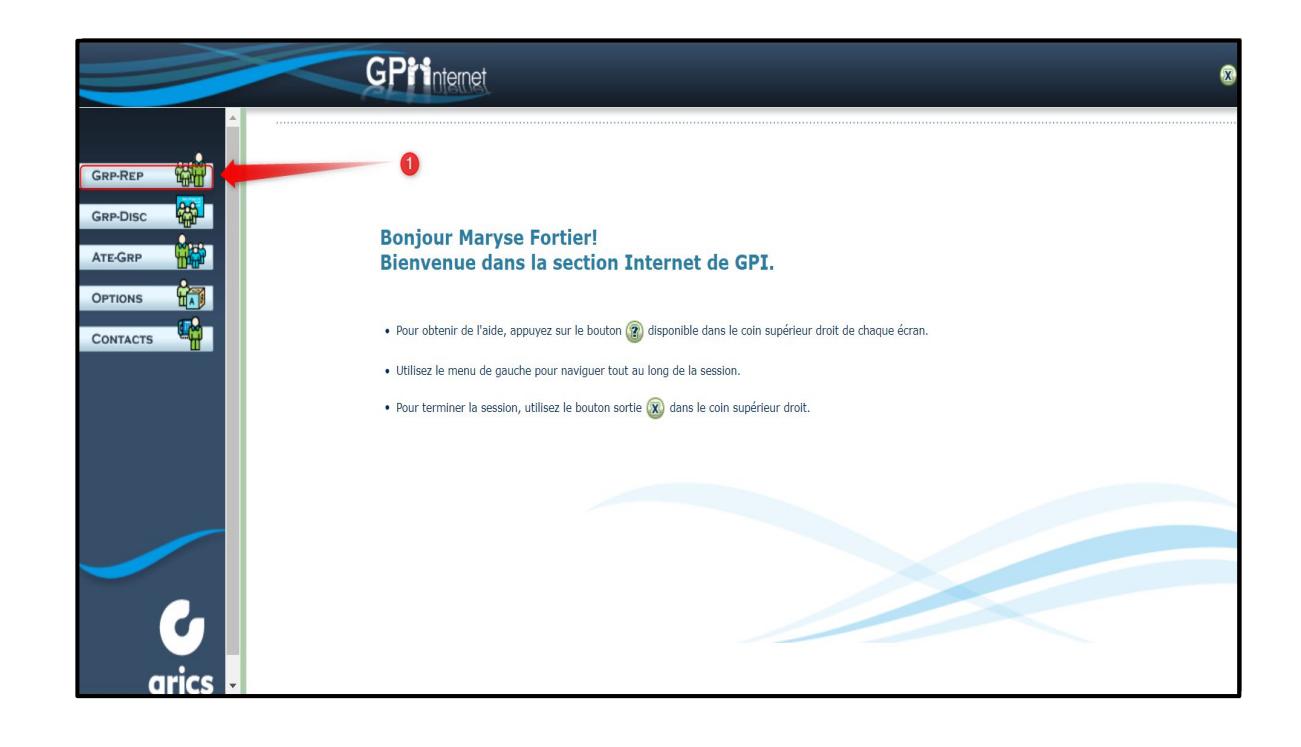

2 - Cliquer sur l'identifiant de votre groupe. Dans l'exemple ci-dessous, il s'agit de 039 - 3e-4e année (gr.039)

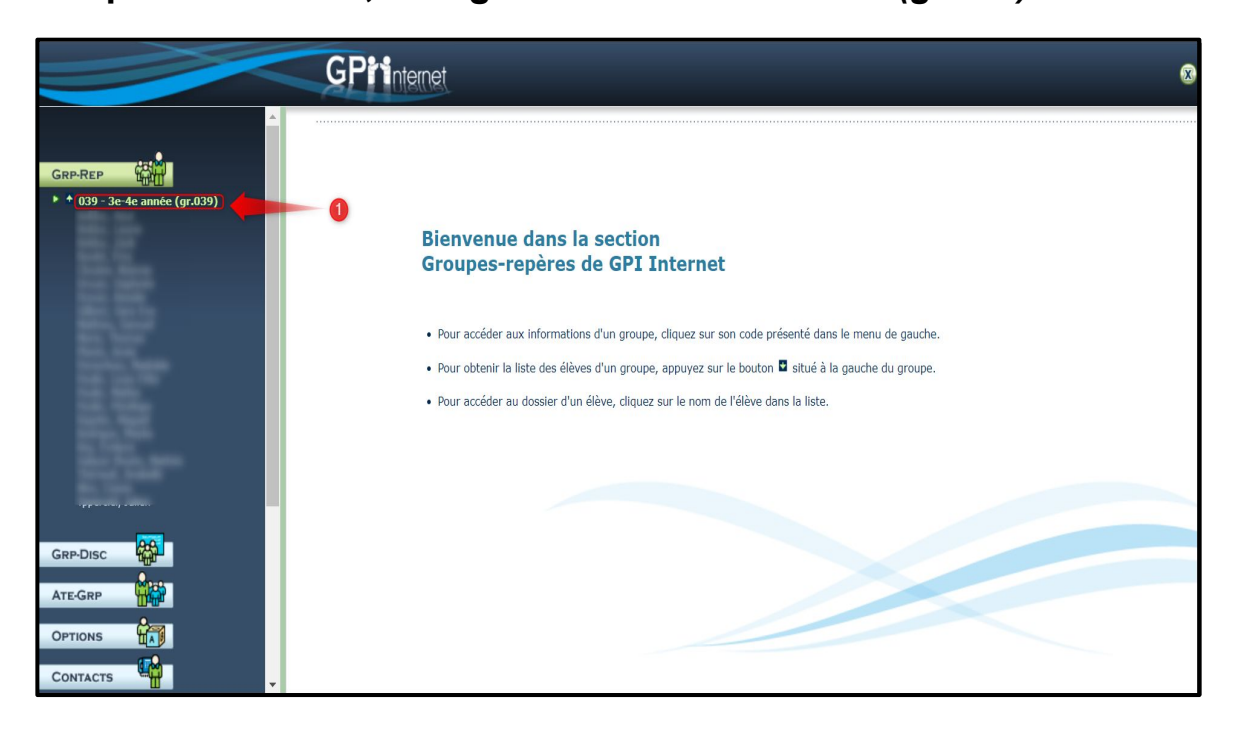

Enseignant - Obtenir la liste de courriels d'un groupe d'élèves

3 - Cliquer sur Listes.

|                                                                                                    | OS SAISIE MASSIVE ABS. SAISIE ABS | . DÉT. LISTES             | 1                                                  |                            |  |
|----------------------------------------------------------------------------------------------------|-----------------------------------|---------------------------|----------------------------------------------------|----------------------------|--|
| P-REP                                                                                                    | Groupe-repère:                    | 039 - 3e-4e année (gr.039 | )                                                  |                            |  |
| 039 - 3e-4e annee (gr.039)                                                                                                    | Enseignant(s):                    | Fortier, Maryse (039)     |                                                    |                            |  |
|                                                                                                    | Classe:                           |                           |                                                    |                            |  |
| ter film                                                                                                    | Difficulté:                       |                           |                                                    |                            |  |
| 100 100 L                                                                                                    | Liste des disciplines:            | GROUPE-DISCIPLINE         | DESCRIPTION                                        | ENSEIGNANT                 |  |
| 200 C 200                                                                                                    |                                   | 014420-39                 | Français écriture (Fin cycle 2)                    |                            |  |
| Contraction of Contraction                                                                                                    |                                   | 014430-39                 | Français lecture (Fin cycle 2)                     |                            |  |
| 2 111 <sup>-10</sup>                                                                                                    |                                   | ANG300-39                 | Anglais, langue seconde                            |                            |  |
| 1.122                                                                                                    |                                   | ANG400-39                 | Anglais, langue seconde                            |                            |  |
| and the second second se |                                   | EDU300-39                 | Éducation physique et à la santé                   |                            |  |
| Contraction of the second                                                                                                    |                                   | EDU400-39                 | Éducation physique et à la santé                   |                            |  |
|                                                                                                    |                                   | ETH300-39                 | Éthique et culture religieuse                      |                            |  |
|                                                                                                    |                                   | ETH400-39                 | Éthique et culture religieuse                      |                            |  |
| 200 T                                                                                                    |                                   | FRA300-39                 | Français, langue d'enseignement                    | Contract, Manager, (2008). |  |
|                                                                                                    |                                   | FRA400-39                 | Français, langue d'enseignement                    |                            |  |
|                                                                                                    |                                   | GHE300-39                 | Géographie, histoire et éducation à la citoyenneté | Total Marcal (1996)        |  |
|                                                                                                    |                                   | GHE400-39                 | Géographie, histoire et éducation à la citoyenneté |                            |  |
|                                                                                                    |                                   | MAT300-39                 | Mathématique                                       | former Margan (1985)       |  |
|                                                                                                    |                                   | MAT400-39                 | Mathématique                                       |                            |  |

4 - Si rien n'apparaît, c'est que votre navigateur bloque les "pop-up". Au besoin, cliquer sur le logo à droite de la barre d'adresse. Cliquer sur *Toujours autoriser les pop-up...* Cliquer sur *OK*. Refaire l'étape 3.

| 🛃 Applications pédagogiques 🛛 🗙 🧐 GPI Internet - Listes - Saisie des p 🗙 | +                                                                                                    | - 0        |
|--------------------------------------------------------------------------|----------------------------------------------------------------------------------------------------|------------|
| ← → C ☆ 🌢 www6.csbe.qc.ca/gpiinternet/asp/gpi.aspx?jlsid=1               | &jlrun=gpi.grprep.listes.Page&ID_ACT 💼 🛠 🚛 😢 🚳 🛜 🎦 🔞 💩 👘 📱 😫                                                                                                    |            |
| 🗰 Applications 👲 CSBE 🧃 Connexion Office 3 🧧 Courriel CSBE 😵 B           | Pop-up bloqués : X narePoint SÉ  OneDrive Courrier UdeS  W                                                                                                    | 📙 Autre    |
| GRP-REP<br>(039 - 30-4e année (gr.039)                                   | <ul> <li>https://www6csbe.grp.rep8iNFO_JLFOR=039</li> <li>Totice las non-up et les redirections</li> <li>Continuer de bloquer</li> <li>Gérer</li> <li>OK</li> </ul> | L DE L'ÉLÈ |

Enseignant - Obtenir la liste de courriels d'un groupe d'élèves

5 - S'assurer que les champs en vert contiennent ces informations. Cliquer sur *Produire la liste.* 

| Liste                                                                                                    | à carreau | × ▼                                    |        |                       |                        |   |  |
|----------------------------------------------------------------------------------------------------|-----------|----------------------------------------|--------|-----------------------|------------------------|---|--|
| Si li                                                                                                    | ste à ca  | rreaux: Nombre de colonne              | s:     | 10 🔻                  |                        |   |  |
|                                                                                                    |           | Largeur des colonne                    | es:    | 2 unités 🔻            | 1                      |   |  |
|                                                                                                    |           | Europenik (                            |        | 2 drines 1            | 1                      |   |  |
|                                                                                                    |           | Ex: 3 unites -                         | -      |                       |                        |   |  |
|                                                                                                    |           | 8 unités 📲                             |        |                       | <b>•</b> -             |   |  |
| SÉLECTION I                                                                                                    | DES CH    | AMPS À INCLURE:                        |        |                       |                        |   |  |
| Note: La liste                                                                                                    | e sera t  | riée dans l'ordre des champ            | s cho  | isis.                 |                        |   |  |
| 1 <sup>er</sup>                                                                                                    | champ     | Nom et prénom                          | V      | 6 <sup>e</sup> champ  | <non utilisé=""></non> | • |  |
| 2 <sup>e</sup> c                                                                                                    | hamp      | Code d'individu                        | •      | 7 <sup>e</sup> champ  | <non utilisé=""></non> | • |  |
| 3 <sup>e</sup> c                                                                                                    | hamp      | Adresse électronique de l'élève (Porta | ail) 🔻 | 8 <sup>e</sup> champ  | <non utilisé=""></non> | • |  |
| 4 <sup>e</sup> o                                                                                                    | hamp      | Numéro de fiche                        | •      | 9 <sup>e</sup> champ  | <non utilisé=""></non> | • |  |
| 5 <sup>e</sup> c                                                                                                    | hamp      | <non utilisé=""></non>                 | •      | 10 <sup>e</sup> champ | <non utilisé=""></non> | • |  |
| OPTIONS DI                                                                                                    | SPONIE    | BLES:                                  |        |                       |                        |   |  |
| Taille                                                                                                    | e de la   | police utilisée pour produire          | la lis | ste 10 V              |                        |   |  |
| Image: A state of the state of the state | fichag    | e des bordures dans la liste           |        | -                     |                        |   |  |
| A                                                                                                    | Iternar   | nce des couleurs pour les lig          | nes    |                       |                        |   |  |
| Titre                                                                                                    | person    | nalisé pour la liste                   |        |                       |                        |   |  |
| A 1                                                                                                    | ffichag   | e de la date dans l'en-tête d          | e la l | iste                  |                        |   |  |
|                                                                                                    |           |                                        |        |                       |                        |   |  |

6 - Cliquer encore une fois sur *Produire la liste*.

| Produire la liste                                                             | IF.                    | 3 |
|-------------------------------------------------------------------------------|------------------------|---|
| SAISIE DES TITRES DES COLOI<br>Titre des colonnes:<br>1 <sup>er</sup> colonne | A <sup>e</sup> colonne |   |
| 3 <sup>e</sup> colonne                                                        | 5° colonne             |   |
|                                                                               | 0                      |   |
|                                                                               | •                      |   |
|                                                                               |                        |   |
|                                                                               |                        |   |
|                                                                               |                        |   |
|                                                                               |                        |   |
|                                                                               |                        |   |

5 - Au besoin, cliquer avec le bouton de droite de la souris sur la liste et faire *Imprimer*.

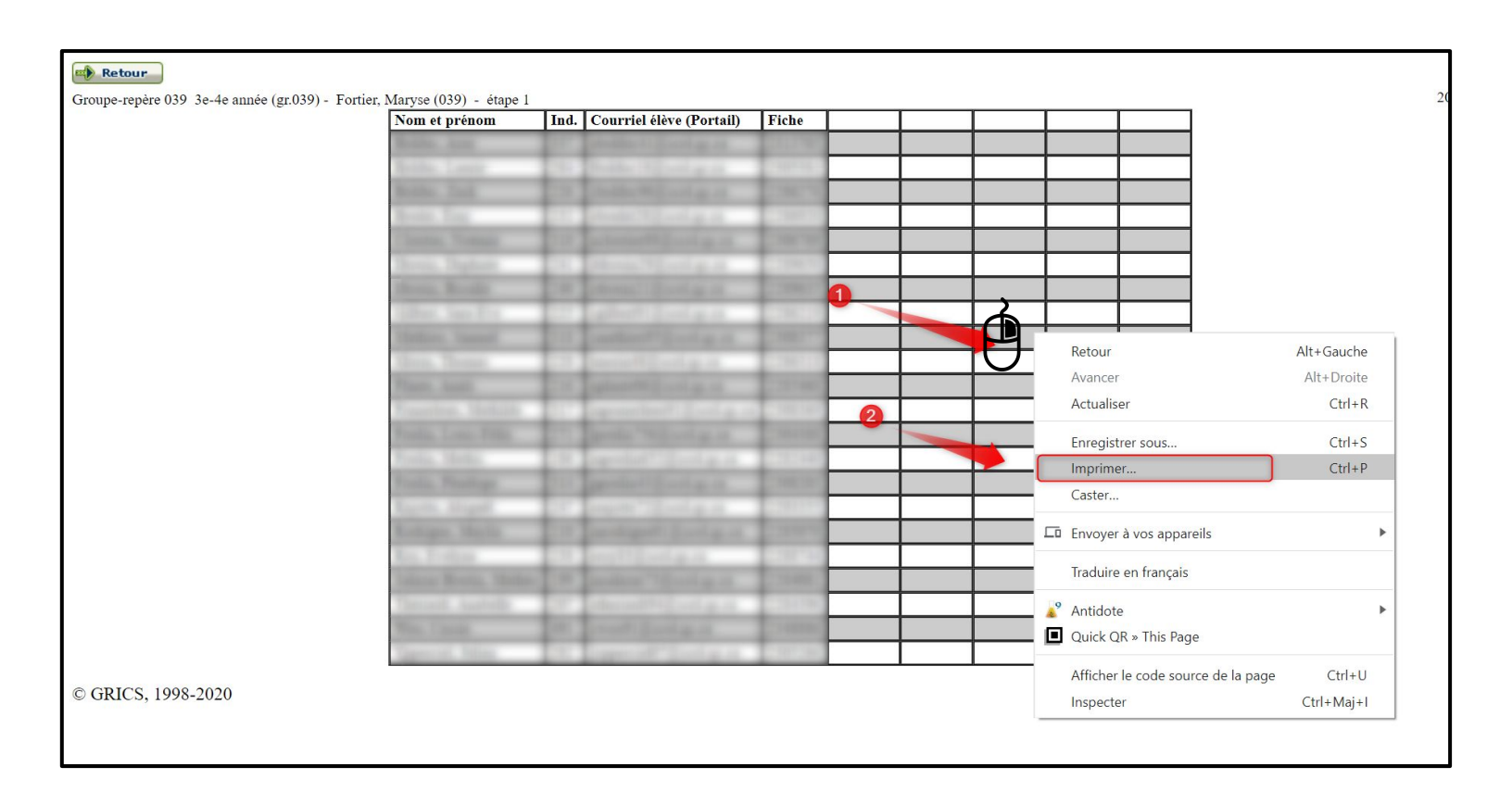